#### 🚴 RESULTATS

#### Visualització

•La llista dels resultats es presenta de 20 en 20 registres, seguint un ordre per defecte **per rellevància**. Això es pot canviar amb el desplegable lateral per triar el tipus d'ordenació (per rellevància, més recents, més antics) i a la part inferior de la pàgina per canviar el nombre de registres per pàgina (20, 50, 100).

•Es poden **restringir els resultats** des del desplegable lateral, amb nombroses **opcions**, com per exemple només resultats amb **text complet**.

•Al costat de cada referència hi ha una icona que identifica el **tipus de document** (tesi doctoral, llibre, ponència...).

•Sense moure'ns de la mateixa pàgina dels resultats podem visualitzar la **referència completa** de cada document.

#### Menú de descàrrega

| 🐵 Ver entradas seleccionadas | 😥 Guardar en Área personal |
|------------------------------|----------------------------|
|                              |                            |
|                              |                            |

🔀 Enviar 📇 Imprimir 📒 Citar 🏺 Exportar 🔛 Guardar como archivo

Els resultats es poden guardar, imprimir o enviar per correu electrònic, citar o descarregar i compartir (des de la visualització de cita completa).

Hi ha l'opció de generar la bibliografia in situ o d'exportar-la a **Refworks**.

Es poden marcar registres concrets que després podem visualitzar o desar a <u>l'Àrea personal</u>.

## INFORMACIÓ ADDICIONAL

La present guia s'ha fet per la consulta de la base de dades amb la plataforma de **Proquest**.

Des de la mateixa plataforma es poden fer **cerques conjuntes** a les bases de dades de llengua i literatura: *LLBA*, *MLA* i *Index Islamicus*.

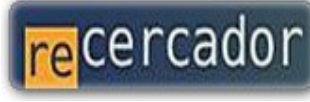

Accediu a les bases de dades i recursos electrònics del CRAI a través del ReCercador :

http://recercador.ub.edu

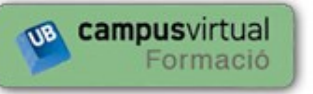

Al Campus Virtual trobareu informació sobre els propers cursos que es duran a terme a la vostra biblioteca :

http://cvformacio.ub.edu

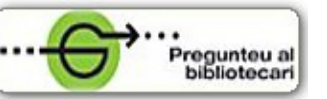

Per saber-ne més accediu a **Pregunteu al bibliotecari**, un servei d'atenció personalitzada les 24 hores al dia i 7 dies a la setmana :

http://www.bib.ub.edu/serveis/pab/

# www.bib.ub.edu

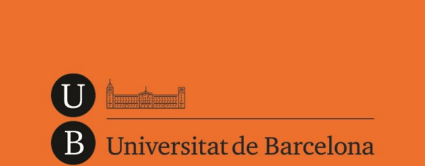

Centre de Recursos per a l'Aprenentatge i la Investigació

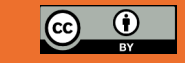

© CRAI UB, juny 2013

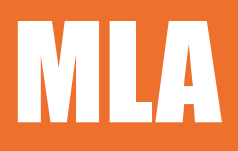

# **International Bibliography**

# Guia ràpida

Juny 2013

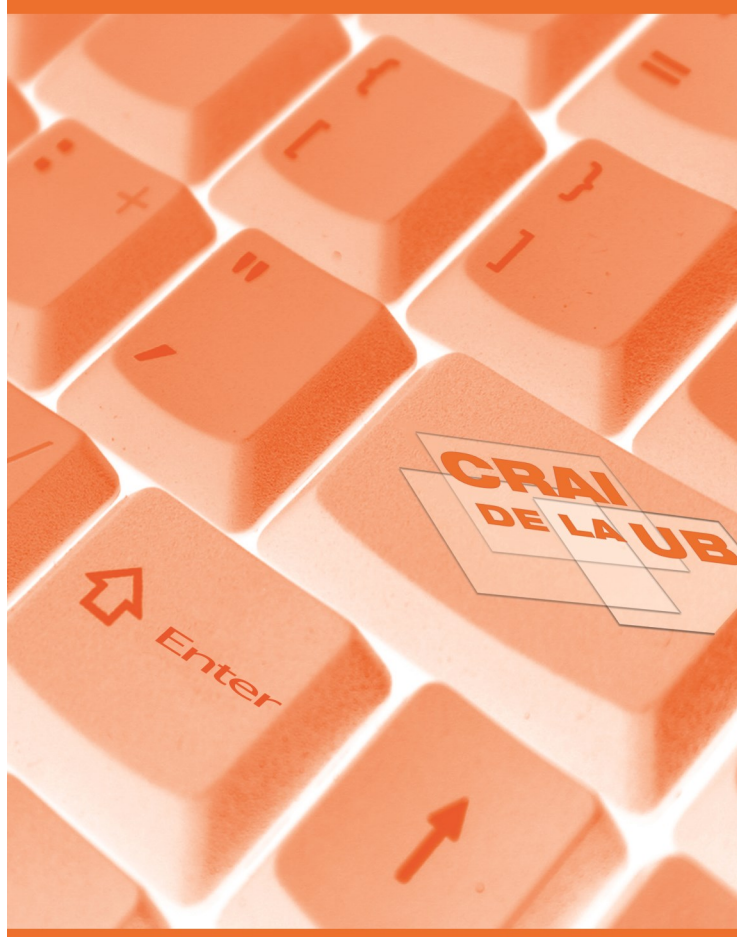

#### 💐 DESCRIPCIÓ

L'MLA International Bibliography és la base de dades més important de filologia a nivell mundial. Conté referències bibliogràfiques, majoritàriament de llibres i articles, de publicacions acadèmiques internacionals compilades per la Modern Language Association of America des del 1926.

#### CONTINGUTS

El seu abast temàtic és molt ampli: **literatura**, teoria i crítica literària; **llengües i lingüística**: estudi de llengües de qualsevol període històric, incloent-hi història i teoria lingüística, lingüística comparada, semàntica, estilística, sintaxi i traducció; **ensenyament de llengües**, retòrica i composició.

També cobreix: Folklore (literatura popular, música, art, creences i rituals), arts escèniques (cinema, ràdio, televisió i teatre) i història de la impremta i l'edició.

### CARACTERÍSTIQUES

•Diferents opcions de cerca: bàsica, avançada i per comandaments.

•Tesaurus disponible en castellà, anglès i francès.

•Documents en **més de 30 llengües** però amb predomini de l'anglès.

•Es poden crear **perfils personalitzats** creant un compte a l'<u>Àrea personal</u>, per a la creació d'alertes, guardar cerques, afegir etiquetes...

•També es poden crear canals RSS de les cerques.

•Ofereix documents relacionats.

•Permet transferir les referències a **RefWorks**. També hi ha la possibilitat de generar una llista bibliogràfica amb diferents formats de sortida (MLA, APA...).

Botó per compartir als webs socials.

### **CERCA**

#### Bàsica

És l'opció de cerca que s'obre per defecte a l'iniciar la base de dades.

•Només cal teclejar els termes de cerca o paraules clau per fer la consulta.

•Per defecte, busca documents amb tots els termes introduïts.

- •Utilitzeu "cometes" per buscar frases exactes.
- •Separeu els termes amb OR per buscar qualsevol de les paraules introduïdes.

# ProQuest MLA International Bibliography

👘 🚽 Búsqueda básica | Avanzada 🔻 | Acerca de

| olière and Spain        |  |
|-------------------------|--|
| Evaluado por expertos 🚺 |  |
|                         |  |

12 Resultados \* Buscar en los resultados

#### Avançada

Formulari de cerca assistida que permet fer **cerques més precises**, limitades a camps concrets o combinant diversos camps: autor, títol, identificador, descriptor, revista, etc.

Ús dels operadors Booleans AND, OR, NOT.

Amb les caselles de la dreta es pot triar en quin camp executar la cerca (i també consultar-hi l'índex corresponent, des d'on es pot seleccionar l'entrada per cercar).

# Búsqueda avanzada

Directorio de publicaciones periódicas | Consultar cita | Línea de comandos

| Molière AND Spain |            |
|-------------------|------------|
| OR 🔽 ( Spanish    | OR Catalan |
| AND 🔽 ( Molière   | OR         |

Límits: Moltes opcions per restringir els resultats, p.ex:

- Articles peer reviewed (revisats per experts)
- Títol de publicació
- Encapçalament de matèria
- Autor com a matèria
- Obra de l'autor
- Tipus de font / Idioma
- Rangs de dates

| Opciones de búsque                    | eda                                      |                              |
|---------------------------------------|------------------------------------------|------------------------------|
| Limitar a:                            | 🗌 Evaluado por expertos 🔨                |                              |
| Fecha de<br>publicación:              | Posterior a la fecha 💌                   |                              |
| Buscar documentos publica             | do en este año, mes o día específicos, ( | o después                    |
| 1 💌 e                                 | nero 💙 2010 (aaaa)                       |                              |
| Mostrar menos 🔺                       |                                          |                              |
| Título de publicación:                |                                          | Consultar Publicac           |
| Encabezamiento de<br>materia (todo):  |                                          | Consultar Encabez<br>(todos) |
| Idioma de publicación:                | "Español"                                | Consultar Idiomas            |
| Autor como materia:                   |                                          | Consultar Autores            |
| Obra del autor:                       |                                          | Consultar Trabajos           |
| Mostrar más campos<br>Tipo de fuente: | 🗖 Seleccionar todo                       |                              |
|                                       | 🗹 Book                                   | <u>^</u>                     |
|                                       | Book Article                             |                              |
|                                       | Book Collection                          |                              |
|                                       | Dissertation Abstract                    |                              |
|                                       | Edition                                  |                              |
|                                       | Journal Article                          |                              |
|                                       | Translation                              | ~                            |

#### Thesaurus

Aquesta base de dades disposa de dos tesaurus que es poden cercar de manera textual i alfabètica:

•MLA Personal Names amb indicació dels termes relacionats i de 'useu per'.

•**Thesaurus (subjects)** mostra les relacions jeràrquiques amb indicació dels termes relacionats i de 'useu per'.

Els termes es poden combinar des de la mateixa finestra amb els operadors booleans (AND, OR, NOT).

Disponible en anglès.